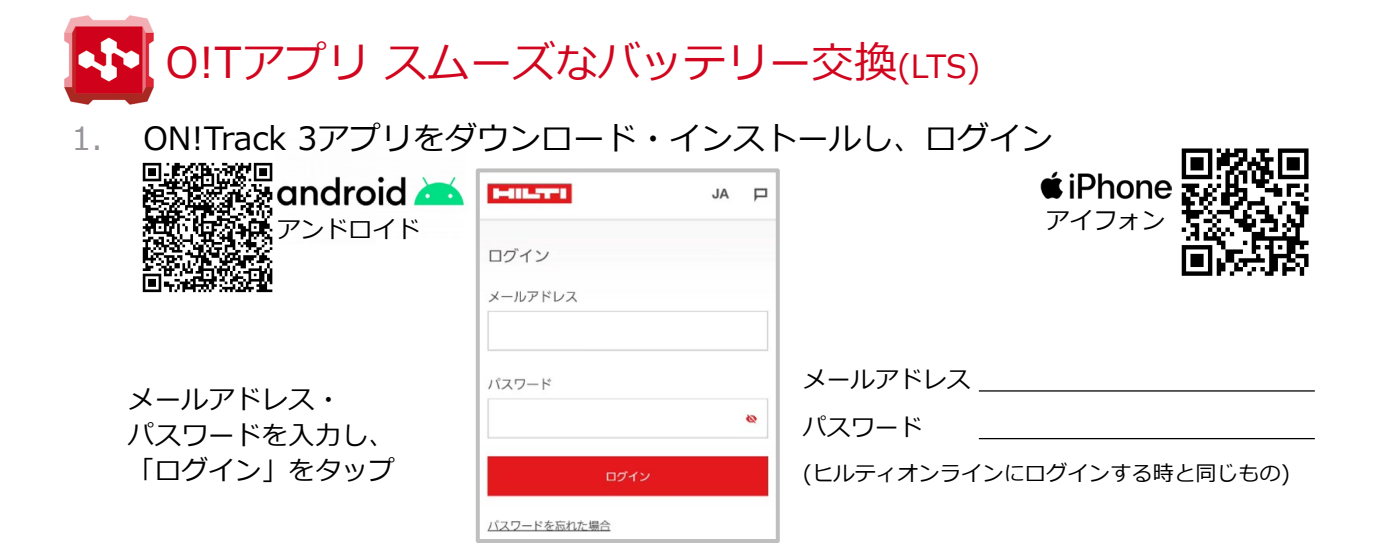

2. バッテリーをNFCでタッチし、バッテリーの状態を確認

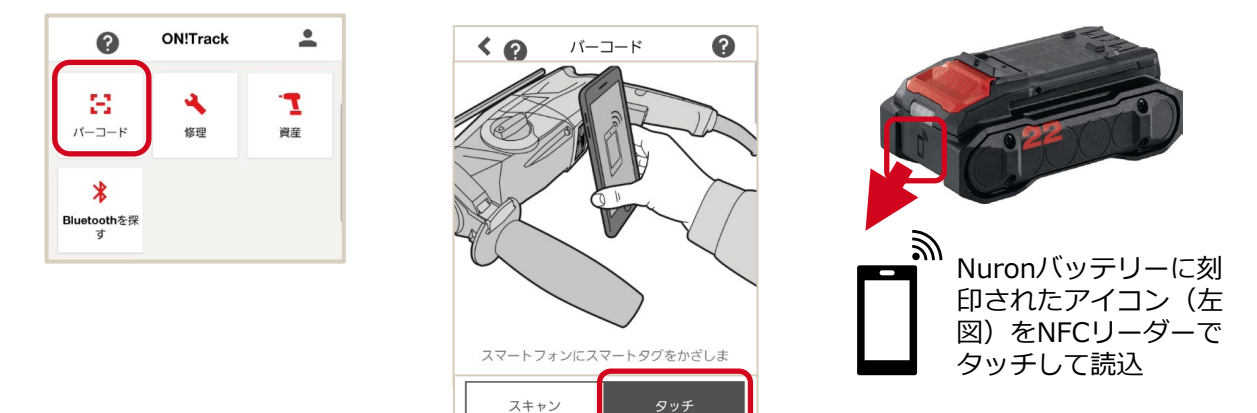

3. 交換が必要な場合は、交換ボタンから交換を依頼

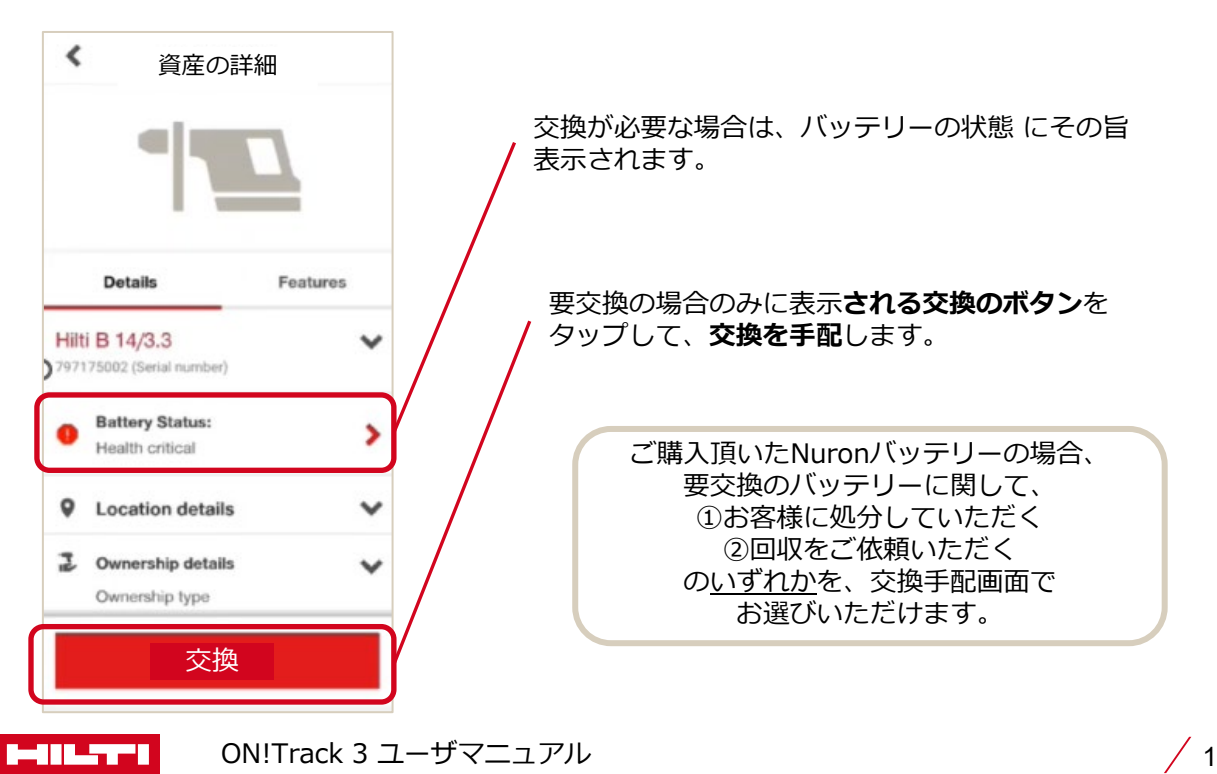